# **Electronically Prescribing Controlled Substances with ID.me in DrChrono**

07/08/2024 7:50 pm EDT

Once you have had your identity verified through ID.me and been approved in DrChrono, you can send electronic prescriptions for controlled substances (EPCS). With ID.me there are two ways you can perform multi-factor authentication (MFA) to send prescriptions: a push notification or a code generator.

Under Account > Provider Settings > eRx Info you can see which option of 2-factor authentication (2FA/MFA) is set up for your account. You can set up both types, but only one can be used as the primary device. For further information on adding or changing devices, please see our resources and ID.me's support information.

| Profile  | General Email Medi                                                                                                    | ical Billing  | eRx Info        | Services   | Usage                       | My Billing        | Sample Data         | Security        | Patient Payments         |
|----------|----------------------------------------------------------------------------------------------------|---------------|-----------------|------------|-----------------------------|-------------------|---------------------|-----------------|--------------------------|
| dentity  | Confirmation                                                                                                    |               |                 |            |                             |                   |                     |                 |                          |
|          | Your identity has now be                                                                                                    | een confirmed | 1. To adjust fi | uture EPCS | permission                  | s, visit the EPC  | CS Permissions P    | age             |                          |
| D.Me D   | Device Information                                                                                                    |               |                 |            |                             |                   |                     |                 |                          |
|          | Name                                                                                                    | Option        |                 | Prin       | mary Device                 |                   |                     |                 |                          |
|          | test for generator                                                                                                    | Generate 2    | FA Kev          |            | elect as th                 | primary devi      | ce                  |                 |                          |
|          |                                                                                                    |               |                 |            | A CONTRACT OF A CONTRACT OF |                   |                     |                 |                          |
|          | I Phone Xs Max                                                                                                    | Push Notifie  | cation 2FA      | la         | Primary                     |                   |                     |                 |                          |
| Prescrib | I Phone Xs Max                                                                                                    | Push Notifie  | cation 2FA      | Is         | Primary                     |                   |                     |                 |                          |
| Prescrib | I Phone Xs Max<br>Der Info<br>State License Number                                                                                                    | Push Notifie  | cation 2FA      |            | Primary                     |                   |                     |                 |                          |
| Prescrib | I Phone Xs Max<br>Der Info<br>State License Number<br>DEA Number                                                                                      | Push Notifie  | cation 2FA      |            | Primary                     |                   |                     |                 |                          |
| Prescrib | I Phone Xs Max<br>Der Info<br>State License Number<br>DEA Number<br>escribing Physician's Name                                                        | Push Notifie  | cation 2FA      |            | Primary<br>The prescribi    | ng physician's n  | ame displayed in eF | br. Leave blank | if the same as user's na |
| Prescrib | I Phone Xs Max<br>Der Info<br>State License Number<br>DEA Number<br>escribing Physician's Name<br>Physician Date of Birth                             | Push Notifie  | cation 2FA      |            | Primary<br>The prescribi    | ing physician's n | ame displayed in eF | b. Leave blank  | if the same as user's na |
| Prescrib | I Phone Xs Max<br>Der Info<br>State License Number<br>DEA Number<br>escribing Physician's Name<br>Physician Date of Birth<br>Medicaid Provider Number | Push Notifie  | cation 2FA      |            | Primary<br>The prescribi    | ing physician's n | ame displayed in eF | b. Leave blank  | if the same as user's na |
| Prescrib | I Phone Xs Max<br>Der Info<br>State License Number<br>DEA Number<br>escribing Physician's Name<br>Physician Date of Birth<br>Medicaid Provider Number | Push Notifie  | cation 2FA      |            | Primary<br>The prescribi    | ng physician's n  | ame displayed in eF | b. Leave blank  | if the same as user's na |

### **Push Notification**

1. Navigate to the patient chart and go to the **Send eRx** section.

| Demographics        | ☑ onpatient access enabled         New Referral         Fax Demogr                                 | aphics Print Demographics    |
|---------------------|----------------------------------------------------------------------------------------------------|------------------------------|
| Appointments        | New Prescription                                                                                   | Patient's Prescriptions +    |
| Clinical Dashboard  |                                                                                                    |                              |
| Documents           | <b>Medication</b>                                                                                  | avorite medications 🗸 🗙      |
| Tasks 2             | Type* Medication Compound Supply                                                                   |                              |
| Problem List 13     | Medication*                                                                                        |                              |
| Medication List 7   |                                                                                                    | ÷                            |
| Send eRx            | SIG* 0                                                                                             | Effective Date               |
| Allergy List        | •                                                                                                  |                              |
| Drug Interactions 1 | Dispense* Dispense Unit*                                                                           | DAW Refills                  |
| CQMs                |                                                                                                    | Yes No 0                     |
| Intake Data         | Add to Favorites Add to Medication List <b>1</b>                                                   |                              |
| Lab Orders          | Notes to Pharmacist<br>* Please do not enter SIG, Effective Date, Drug Name, Strength, Quantity or | Dispense Unit in this field. |
| Immunizations       |                                                                                                    |                              |

**Note:** Before sending a prescription, please ensure you have the patient's complete address, date of birth, and gender recorded in the patient's chart.

2. Enter the prescription information. By default, the refills will be 0. The effective date must be the current date or a date in the future. When finished, click **Preview Prescription**.

| New Prescription                                                                                                    | Patient's Prescriptions +                   | Show/hide legend                                         |   |                                     |
|----------------------------------------------------------------------------------------------------|---------------------------------------------|----------------------------------------------------------|---|-------------------------------------|
| Medication                                                                                                    | Favorite medications                        | Benefits                                                 | ж |                                     |
| Type* Medication Compound Supply                                                                                                    | У                                           | Display Benefits Alternatives Copay Coverage             |   |                                     |
| Medication*                                                                                                    | Controlled Substance Level 2                | To get prescription benefits, please check errors below: |   |                                     |
| Cotempla XR-ODT 17.3 mg oral tablet, disintegrating                                                                                                    | g, extended release                         | pharmacy: This field is required.                        |   |                                     |
| SIG* 0                                                                                                    | N/A: U Brand RX<br>Effective Date           |                                                          |   |                                     |
| Use as directed every 6 hours                                                                                                    |                                             |                                                          |   |                                     |
| 29 / 140                                                                                                    | k                                           |                                                          |   |                                     |
| Dispense* Dispense Unit*                                                                                                    | Ves No 0                                    |                                                          |   |                                     |
| Add to Favorites Add to Medication List                                                                                                    | 1                                           |                                                          |   |                                     |
| * Please do not enter SIG, Effective Date, Drug Name, Strength                                                                                                    | n, Quantity or Dispense Unit in this field. |                                                          |   |                                     |
|                                                                                                    |                                             |                                                          |   |                                     |
|                                                                                                    |                                             |                                                          |   |                                     |
| Select Pharmacy                                                                                                    | Patient's Default                           |                                                          |   | Mill Order Betall Other Provinity • |
|                                                                                                    |                                             |                                                          |   | High Order Froma Oblas Fromariny    |
| CATALENT TEST SANDBOX     Q 3031 RED LION ROAD PHILADELPHIA, PA 19114                                                                                                    |                                             |                                                          |   | Add to Favorites                    |
| o Hetai                                                                                                    |                                             |                                                          |   |                                     |
| <ul> <li>snouencerger Pharmacy</li> <li>2022 S. McDowell Bivd Ext Petaluma, CA 94954</li> <li>L. 1707.984.5571</li> <li>Fax: +1.707.988.4744</li> <li>Retail, Specialty, Long Term Care</li> </ul> |                                             |                                                          |   | Set as Patient Default              |
| O Lawrence Academy Rx 10.6                                                                                                    |                                             |                                                          |   | Add to Favorites                    |
|                                                                                                    |                                             |                                                          |   | Set as Patient Default              |
| Choose your office location                                                                                                    |                                             |                                                          |   |                                     |
| [EPCS] TEST FOR STAGING 1 V                                                                                                    |                                             |                                                          |   |                                     |
|                                                                                                    |                                             |                                                          |   |                                     |

**Note:** Height and weight will be included in the prescription to the pharmacy. However, they are not required. This information can be entered in the **System Vitals** section of the appointment. DrChrono pulls the latest measurements to include in the prescription.

| Appointment                                                             | Billing | Eligibility            | Vitals             | Grow      | thcharts      | Flags          | Log Cor             | nm.             | Revisions           | Custom Data     | MU Helper                         |              |
|-------------------------------------------------------------------------|---------|------------------------|--------------------|-----------|---------------|----------------|---------------------|-----------------|---------------------|-----------------|-----------------------------------|--------------|
| Units 🕸 🗸                                                               |         |                        |                    |           |               |                |                     |                 | Full Vitals H       | istory (pdf)    | Full Vitals Histor                | ry (csv)     |
| System Vitals Note Rendering Options: Newest to oldest V Date on side V |         |                        |                    |           |               |                |                     |                 |                     |                 |                                   |              |
| Name                                                                    |         | 07/26/2021<br>04:10 PM | 07/27/2<br>09:40 A | 021<br>\M | 07/28<br>04:1 | 3/2021<br>0 PM | <b>07/2</b><br>09:4 | 9/2021<br>10 AM | <b>07/</b> 3<br>04: | 0/2021<br>10 PM | Current Visi<br>08/02/2021 at 02: | it<br>:20 PM |
| Temperature (f)                                                         |         |                        |                    |           |               |                |                     |                 |                     |                 |                                   |              |
| Pulse (bpm)                                                             |         |                        |                    |           |               |                |                     |                 |                     |                 |                                   |              |
| Blood Pressure (mmH                                                     | g)      |                        |                    |           |               |                |                     |                 |                     |                 | /                                 |              |
| Respiratory Rate (rpm                                                   | 1)      |                        |                    |           |               |                |                     |                 |                     |                 |                                   |              |
| Oxygen Saturation (%                                                    | )       |                        |                    |           |               |                |                     |                 |                     |                 |                                   |              |
| Height (in)                                                             |         |                        |                    |           |               |                |                     |                 |                     |                 |                                   |              |
| Weight                                                                  |         |                        |                    |           |               |                |                     |                 |                     |                 | lb                                |              |

3. Review the prescription and click Ready to Sign the, Send Prescription.

|                                                                                    |                                                                          |                            |             |                    |                   | Send Pre     | escription |  |
|------------------------------------------------------------------------------------|--------------------------------------------------------------------------|----------------------------|-------------|--------------------|-------------------|--------------|------------|--|
|                                                                                    |                                                                          |                            |             |                    |                   | 1            |            |  |
|                                                                                    |                                                                          |                            |             |                    |                   |              |            |  |
| Z Edit Prescription ☐ Start over                                                   |                                                                          |                            |             | Print Prescription | Send Prescription |              |            |  |
| Prescription Summary                                                               |                                                                          |                            |             |                    |                   |              |            |  |
|                                                                                    | Shollenberger Pha                                                        | irmacy                     |             |                    |                   |              |            |  |
| O DEA Number:     VTEST FOR STAGING TEST TEST TEWT; Ivvine, CA, 92618              | 9 2002 S. McDowell Blv<br>+1.707.984.5571                                | d Ext Petaluma, CA 94954   |             |                    |                   |              |            |  |
| © Date written (UTG): 08/04/2021                                                   | <ul> <li>Fax: +1.707.988,474</li> <li>Retail, Specialty, Long</li> </ul> | s<br>g Term Care           |             |                    |                   |              |            |  |
| Drug-Drug & Drug-Allergy Interactions                                              |                                                                          |                            |             |                    |                   |              |            |  |
| Risk Severity Drug 1 Drug 2 Interaction Summary                                    |                                                                          |                            |             |                    |                   |              |            |  |
| ✓ No drug in                                                                       | teractions found                                                         |                            |             |                    |                   |              |            |  |
| Medication List                                                                    |                                                                          |                            |             |                    |                   |              |            |  |
| Cotempla XR-ODT 17.3 mg oral tablet, disintegrating, extended release (CS Level 2) |                                                                          |                            |             |                    | Ready to sign     |              |            |  |
| Use as directed every 6 hours                                                      | Dispense: 2                                                              | Effective Date: 08/06/2021 | PUC: Tablet | DaW: No            | Refills: 0        |              |            |  |
| Notes to Pharmacist: TEST FOR AUOIT, PLEAE NOT PRESCRIBE                           |                                                                          |                            |             |                    | · · · · · ·       |              |            |  |
|                                                                                    |                                                                          |                            |             |                    |                   | $\mathbf{i}$ |            |  |
|                                                                                    |                                                                          |                            |             |                    |                   | ×            |            |  |
|                                                                                    |                                                                          |                            |             |                    |                   |              |            |  |
|                                                                                    |                                                                          |                            |             |                    |                   | Hea          | ay to sign |  |
|                                                                                    |                                                                          |                            |             |                    |                   |              |            |  |

Note: A patient's address must be recorded in the chart to send a prescription.

#### 4. Enter your DrChrono Password and click Sign & Send Prescription.

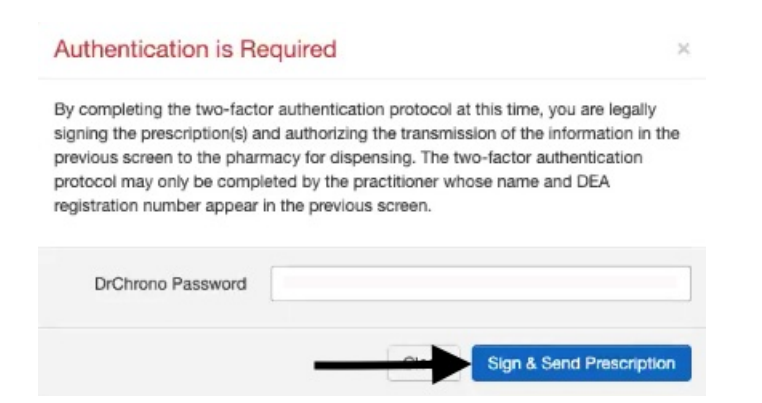

5. On your ID.me application, a request will be sent. Tap **Yes** to approve. In DrChrono, the prescription will load and send.

| Logir<br>secu                                                                                                    | Request                                                                                                    |                                                                                                 |
|----------------------------------------------------------------------------------------------------|----------------------------------------------------------------------------------------------------|-------------------------------------------------------------------------------------------------|
| 1                                                                                                    | D.me                                                                                                    |                                                                                                 |
|                                                                                                    |                                                                                                    |                                                                                                 |
| DrCl                                                                                                    | nrono Inc.                                                                                                    |                                                                                                 |
| ٤                                                                                                    | @gmail.com                                                                                                    |                                                                                                 |
| •                                                                                                    |                                                                                                    |                                                                                                 |
| 🗔 Unkown                                                                                                    |                                                                                                    |                                                                                                 |
| Vnknown                                                                                                    |                                                                                                    |                                                                                                 |
| ( 03:00 PM                                                                                                    | PDT October 1, 2020                                                                                                    |                                                                                                 |
|                                                                                                    |                                                                                                    |                                                                                                 |
| <b>×</b> No                                                                                                    | ✓ Yes                                                                                                    |                                                                                                 |
|                                                                                                    |                                                                                                    |                                                                                                 |
| Authentication is R                                                                                                    | equired                                                                                                    |                                                                                                 |
| By completing the two-fact<br>signing the prescription(s) a<br>previous screen to the phar<br>protocol may only be comp<br>registration number appear | or authentication protocol at th<br>and authorizing the transmission<br>macy for dispensing. The two-<br>leted by the practitioner whose<br>in the previous screen. | is time, you are legally<br>n of the information in th<br>factor authentication<br>name and DEA |
| DrChrono Password                                                                                                    | ·····                                                                                                    |                                                                                                 |
|                                                                                                    |                                                                                                    |                                                                                                 |

6. The controlled substance prescription will send. You can see the status in **Reports > Outgoing Prescriptions**.

 Image: Section Status

 Image: Section Status

 Image: Section Status

 Image: Section Status

 Image: Section Status

 Image: Section Status

 Image: Section Status

 Image: Section Status

 Image: Section Status

 Image: Section Status

 Image: Section Status

 Image: Section Status

 Image: Section Status

 Image: Section Status

 Image: Section Status

 Image: Section Status

 Image: Section Status

 Image: Section Status

 Image: Section Status

 Image: Section Status

 Image: Section Status

 Image: Section Status

 Image: Section Status

 Image: Section Status

 Image: Section Status

 Image: Section Status

 Image: Section Status

 Image: Section Status

 Image: Section Status

 Image: Section Status

 Image: Section Status

 Image: Section Status

 Image: Section Status

 Image: Section Status

 Image: Section Status

 Image: Section Status

 Image: Section Status

 Image: Section Status

 Image: Section Status

 Image: Section Status

 Image: Section Status

## **Code Generator**

1. Select Generate 2FA Key as the primary device under Account > Provider Settings > eRx Info.

| Profile    | General Email                                                         | Medical Billing                               | eRx Info                   | Services               | Usage                      | My Billing       | Sample Data      | Security | Patient Paymer |
|------------|-----------------------------------------------------------------------|-----------------------------------------------|----------------------------|------------------------|----------------------------|------------------|------------------|----------|----------------|
| Identic C  | Confirmation                                                          |                                               |                            |                        |                            |                  |                  |          |                |
|            |                                                                       |                                               |                            |                        |                            |                  |                  |          |                |
| identity c | , or minimum                                                          |                                               |                            |                        |                            |                  |                  |          |                |
| identity c | Your identity has n                                                   | now been confirme                             | ed. To adjust t            | uture EPCS p           | permission                 | s, visit the EPO | CS Permissions P | age      |                |
| identity c | Your identity has n                                                   | now been confirme                             | ed. To adjust f            | uture EPCS p           | permission                 | s, visit the EPC | CS Permissions P | age      |                |
| ID.Me De   | Your Identity has n                                                   | now been confirme                             | ed. To adjust f            | uture EPCS p           | permission                 | s, visit the EPC | CS Permissions P | age      |                |
| ID.Me De   | Your Identity has n                                                   | now been confirme                             | ed. To adjust t            | uture EPCS p           | permission                 | s, visit the EPC | CS Permissions P | age      |                |
| ID.Me De   | Your Identity has n<br>evice Informatio                               | now been confirme                             | ed. To adjust t            | uture EPCS p           | permission:<br>nary Device | s, visit the EPC | CS Permissions P | age      |                |
| ID.Me De   | Your identity has n<br>evice Informatio<br>Name<br>test for generator | now been confirme<br>OD<br>Option<br>Generate | ed. To adjust t<br>2FA Key | uture EPCS p Prim fa P | nary Device<br>Primary     | s, visit the EPC | CS Permissions P | age      |                |

## 2. Navigate to the patient chart and go to the **Send eRx** section.

| Demographics                          | ✓ onpatient access enabled New Referral Fax Demog                           | graphics Print Demographics    |
|---------------------------------------|-----------------------------------------------------------------------------|--------------------------------|
| Appointments                          |                                                                             |                                |
| · · · · · · · · · · · · · · · · · · · | New Prescription                                                            | Patient's Prescriptions +      |
| Clinical Dashboard                    |                                                                             |                                |
| Documents                             | Medication                                                                  | Favorite medications 🗸 🗙       |
| Tasks 2                               | Type* Medication Compound Supply                                            |                                |
| Problem List 13                       | Medication*                                                                 |                                |
| Medication List 7                     |                                                                             | ŧ                              |
| Send eRx                              | SIG* 🕖                                                                      | Effective Date                 |
| Allergy List                          | •                                                                           |                                |
| Drug Interactions                     | Dispense* Dispense Unit*                                                    | DAW Refills                    |
| CQMs                                  | · · · · · · · · · · · · · · · · · · ·                                       | Yes No 0                       |
| Intake Data                           | Add to Favorites Add to Medication List <b>()</b>                           |                                |
| Lab Orders                            | * Please do not enter SIG, Effective Date, Drug Name, Strength, Quantity of | r Dispense Unit in this field. |
| Immunizations                         |                                                                             |                                |

3. Enter the prescription information and click **Preview Prescription**.

| New Prescription                                                                                                    | Patient's Prescriptions +         | Show/hide legend                                         |                 |                        |
|----------------------------------------------------------------------------------------------------|-----------------------------------|----------------------------------------------------------|-----------------|------------------------|
| Medication Fa                                                                                                    | avorite medications               | Benefits                                                 | ж               |                        |
| Type* Medication Compound Supply                                                                                                    |                                   | Display Benefits Alternatives Copay Coverage             |                 |                        |
| Medication*                                                                                                    | Controlled Substance Level 2      | To get prescription benefits, please check errors below: |                 |                        |
| Cotempla XR-ODT 17.3 mg oral tablet, disintegrating, extended                                                                                                    | release +                         | pharmacy: This field is required.                        |                 |                        |
| SIG' O                                                                                                    | N/A: U Brand RX<br>Effective Date |                                                          |                 |                        |
| Use as directed every 6 hours                                                                                                    |                                   |                                                          |                 |                        |
| 29 / 140                                                                                                    |                                   |                                                          |                 |                        |
| Dispense* Dispense Unit*           Image: 2         Image: 2 | DAW Refills<br>Yes No 0           |                                                          |                 |                        |
| Add to Favorites Add to Medication List                                                                                                    | ₹.                                |                                                          |                 |                        |
| * Please do not enter SIG, Effective Date, Drug Name, Strength, Quantity or                                                                                                    | Dispense Unit in this field.      |                                                          |                 |                        |
|                                                                                                    |                                   |                                                          |                 |                        |
|                                                                                                    |                                   |                                                          |                 |                        |
| Select Pharmacy                                                                                                    |                                   |                                                          |                 |                        |
| Name / Location / Phone / NCPDP ID Q Show Favorites Patient's I                                                                                                    | Default                           |                                                          | Mall Order Reta | Other Proximity •      |
| O CATALENT TEST SANDBOX                                                                                                    |                                   |                                                          |                 | Add to Favorites       |
| <ul> <li>♀ 3031 RED LION ROAD PHILADELPHIA, PA 19114</li> <li>► 1.215.613.3056</li> <li>■ Fax: +1.215.201.4305</li> <li>● Retail</li> </ul>                                                                                                    |                                   |                                                          |                 | Set as Patient Default |
| Shollenberger Pharmacy                                                                                                    |                                   |                                                          |                 | Add to Favorites       |
| 2002 S. McDowell Bivd Ext Petaluma, CA 94954     +1.707.984.45571     Fax: +1.707.988.4744     Retail. Speciality. Long Term Care                                                                                                    |                                   |                                                          |                 | Set as Patient Default |
| Lawrence Academy Rx 10.6                                                                                                    |                                   |                                                          |                 | Add to Favorites       |
| 235 Main St Groton, MA 01450     +1.978.451.4477     Pac: +1.978.450.1122     Petat: 1.978.450.1122     Retat: Specially. Long Term Care                                                                                                    |                                   |                                                          |                 | Set as Patient Default |
| Choose your office location                                                                                                    |                                   |                                                          |                 |                        |
| [EPCS] TEST FOR STAGING 1 V                                                                                                    |                                   |                                                          |                 |                        |

**Note:** For patients under 18, per NCPDP guidelines, DrChrono requires the height and weight to be recorded in the most recent appointment for pediatric patients in order for the prescription to be sent. This information can be entered in the **System Vitals** section of the appointment.

| Appointment                                                             | Billing | Eligibility            | Vitals             | Growt     | hcharts       | Flags          | Log Comn           | ٦.        | Revisions     | Custom Data       | MU Helper                         |              |
|-------------------------------------------------------------------------|---------|------------------------|--------------------|-----------|---------------|----------------|--------------------|-----------|---------------|-------------------|-----------------------------------|--------------|
| Units 🌣 🗸                                                               |         |                        |                    |           |               |                |                    |           | Full Vitals H | listory (pdf)     | Full Vitals Histor                | ry (csv)     |
| System Vitals Note Rendering Options: Newest to oldest V Date on side V |         |                        |                    |           |               |                |                    |           |               |                   |                                   |              |
| Name                                                                    |         | 07/26/2021<br>04:10 PM | 07/27/2<br>09:40 # | 021<br>AM | 07/28<br>04:1 | 8/2021<br>0 PM | 07/29/2<br>09:40 / | 021<br>AM | 07/3<br>04:   | 30/2021<br>:10 PM | Current Visi<br>08/02/2021 at 02: | it<br>:20 PM |
| Temperature (f)                                                         |         |                        |                    |           |               |                |                    |           |               |                   |                                   |              |
| Pulse (bpm)                                                             |         |                        |                    |           |               |                |                    |           |               |                   |                                   |              |
| Blood Pressure (mm                                                      | Hg)     |                        |                    |           |               |                |                    |           |               |                   | /                                 |              |
| Respiratory Rate (rp                                                    | m)      |                        |                    |           |               |                |                    |           |               |                   |                                   |              |
| Oxygen Saturation (                                                     | %)      |                        |                    |           |               |                |                    |           |               |                   |                                   |              |
| Height (in)                                                             |         |                        |                    |           |               |                |                    |           |               |                   |                                   |              |
| Weight                                                                  |         |                        |                    |           |               |                |                    |           |               |                   | lb                                |              |

4. Review the prescription and click **Ready to Sign** then **Send Prescription**.

|                                                                                                    |                                                                                                    | Send Prescription |
|----------------------------------------------------------------------------------------------------|----------------------------------------------------------------------------------------------------|-------------------|
| Z 68 Preceptor 2 days aw<br>Prescription Summary                                                      | A first Precipiton                                                                                                    |                   |
| ,,,,,,,,,,,,,,,,,,,,,,,,,,,,,,,,,,,,,,,                                                               | Shollenberger Pharmacy                                                                                                    |                   |
| O CEA Number<br>9 TEST FOR STAGARS TEST TEST TEWE, Iven, CA, BOIRS<br>C Data wittens (JUTQ) 2004/2021 | 9 2023 S. McDowell Bird Ed. Petatume, CA 9854<br>V = 17 20 46 3071<br>G Fare - 1.77 20 464-24<br>9 Metat, Specially, Long Term Care |                   |
| Drug-Drug & Drug-Allergy Interactions                                                                 |                                                                                                    |                   |
| Risk: Severity Drug 1 Drug 2 Interaction Summary                                                      | ctions found                                                                                                    |                   |
| Madication List                                                                                       |                                                                                                    |                   |
| Cotempia XR-ODT 17.3 mg oral tablet. disintegrating. extended release (CS Level 2)                    | R Beach to size                                                                                                    |                   |
| Use as directed every 6 hours                                                                         | Dispense: 2 Effective Date: 08/06/2021 PUC: Tablet Date: No Refile: 0                                                               |                   |
| Notes to Pharmacist: TEST FOR AUDIT, PLEAE NOT PRESCRIBE                                              |                                                                                                    |                   |
|                                                                                                    |                                                                                                    | $\mathbf{N}$      |
|                                                                                                    |                                                                                                    | X                 |
|                                                                                                    |                                                                                                    |                   |
|                                                                                                    |                                                                                                    | Heady to sign     |

5. Enter your **DrChrono Password** and the **6 Digit Authentication Code** generated from the ID.me Authenticator app. and click **Sign & Send Prescription**.

| Authentication is Required                                                                                                    | ×                   |
|----------------------------------------------------------------------------------------------------|---------------------|
| By completing the two-factor authentication protocol at this time, you are leg<br>signing the prescription(s) and authorizing the transmission of the information<br>previous screen to the pharmacy for dispensing. The two-factor authentication<br>protocol may only be completed by the practitioner whose name and DEA<br>registration number appear in the previous screen. | ally<br>in the<br>n |
| You will be prompted for inputting your ID.me Code (Six Digits) and/or Acce<br>ID.me Push Notification once you select Sign & Send Prescription. Verified<br>ID.me                                                                                                    | pt<br>by            |
| DrChrono Password:<br>ID.me Code (Six Digits):                                                                                                    |                     |
| Close Sign & Send Prescr                                                                                                    | iption              |
| ID.me                                                                                                    |                     |
| Push Notification                                                                                                    |                     |
| ю.ме<br>@gmail.com                                                                                                    |                     |
| Code Generator                                                                                                    |                     |
| юме<br>614 387<br>@gmail.com                                                                                                    |                     |

6. The controlled substance prescription will send. You can see the status in **Reports > Outgoing Prescriptions**.

Prescription Status

| * |   | Medication                                  | Status                                                                            |
|---|---|---------------------------------------------|-----------------------------------------------------------------------------------|
| 0 | C | Xanax XR 2 mg oral tablet, extended release | Prescription still processing. Check its status in Outgoing Prescriptions report. |
|   |   |                                             |                                                                                   |